#### การใช้งานเว็บ FTTX

- 1. เปิด web browser
- พิมพ์ url " fttx.totbb.net"

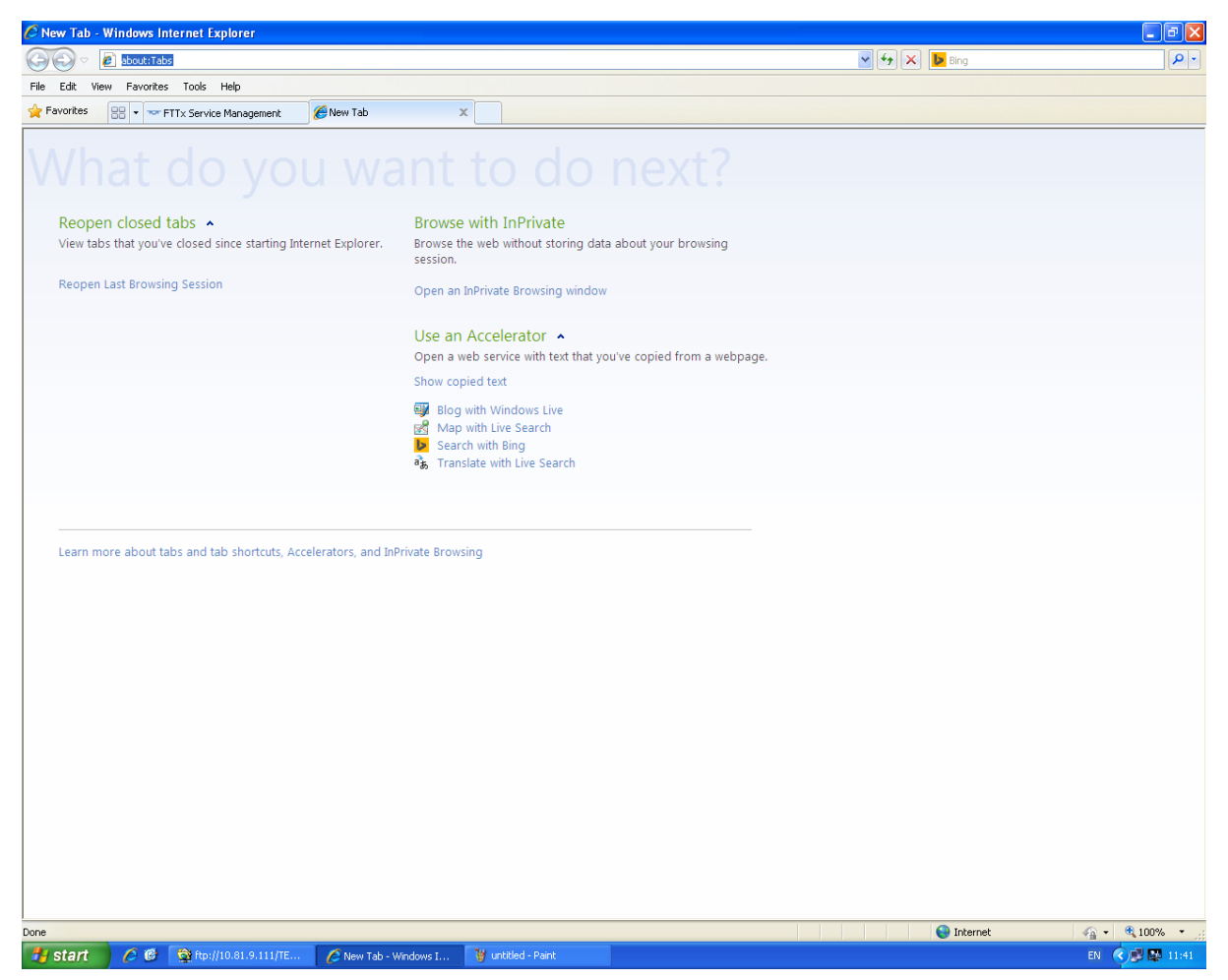

### คลิ๊ก login

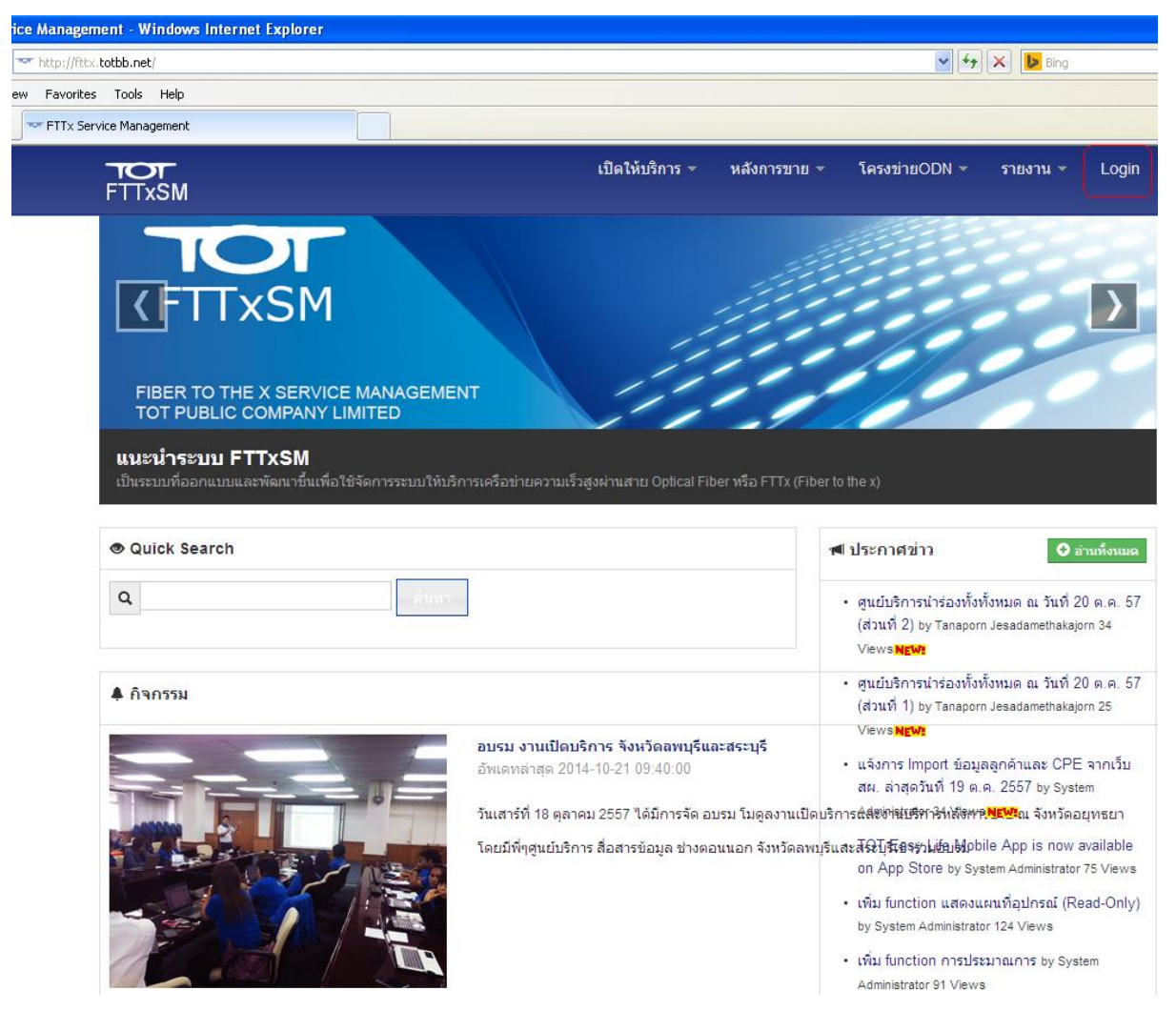

- 4. ใส่ u / p ของ intra คลิ๊ก log in
- 5. คลิ๊กโลโก้ totfttxsm

| Image: Second Second | V 🐓 🗙 🕨 Bing                                              |
|----------------------------------------------------------------------------------------------------|-----------------------------------------------------------|
| le Edit View Favorites Tools Help                                                                                                    |                                                           |
| Favorites voin-login                                                                                                    |                                                           |
| FTTxSM                                                                                                    | เปิดให้บริการ ~ หลังการขาย ~ โครงข่ายODN ~ รายงาน ~ Login |
| Login                                                                                                    |                                                           |
| ้<br>สำหรับผู้ได้รับอนุญาติเพื่อเข้าใช้งานโดย บริ                                                                                                    | รษัท ทีโอที จำกัด (มหาชน) เท่านั้น                        |
|                                                                                                    |                                                           |
| Fleids with * are required.                                                                                                    |                                                           |
| username or email *                                                                                                    |                                                           |
|                                                                                                    |                                                           |
|                                                                                                    |                                                           |
| password *                                                                                                    |                                                           |
| password *                                                                                                    |                                                           |
| password *                                                                                                    |                                                           |
| password *                                                                                                    |                                                           |
| password *                                                                                                    |                                                           |
| password *                                                                                                    | สำหรับการเข้าใช้งาน.                                      |
| password *                                                                                                    | สำหรับการเข้าใช้งาน.                                      |

6. ใส่หมายเลข fttx คลิ๊ก ค้นหา

| 🖉 FTTx Service Management - Windows Internet Explorer                                                                                         |                                                                                                    |                    |
|----------------------------------------------------------------------------------------------------|----------------------------------------------------------------------------------------------------|--------------------|
| COO - Mtp://ftx.totbb.net/index.php?r=site                                                                                                    | 🖌 🎸 🗙 🕨 Bing                                                                                                    | P -                |
| File Edit View Favorites Tools Help                                                                                                    |                                                                                                    |                    |
| 👷 Favorites 🔐 🔹 🖙 FTTx Service Management 🗴 🌈 หมายเลขรอทดสอบ/ล่ายงาน 🌈 ฝ่ายพัฒนาผลิตภัณฑ์สื่อสารทา                                            |                                                                                                    |                    |
| า <b>เวา</b> เปิดให้บริการ หลังการขาย ~ โครงข่ายOD<br>FTTxSM                                                                                  | N ∽ รายงาน ∽ My Account (chanathe) ∽                                                                                                    | ^<br>              |
| <b>TOT</b><br><b>(</b> FTTxSM                                                                                                    | D                                                                                                    |                    |
| FIBER TO THE X SERVICE MANAGEMENT<br>TOT PUBLIC COMPANY LIMITED                                                                               |                                                                                                    |                    |
| <b>ยนดตอนรับเขาสูระบบ + 11XSM</b><br>ระบบการให้บริการบรอดแบนต์อินเทอร์เน็ดและแอลที่อี่ ผ่านโครงข่ายเดเบิลใยแก้วน่าแสง พัฒนาโดยทีม APPISP ส่วน | เจ็ดการใอเอสพี ฝ่ายพัฒนาผลิดภัณฑ์บัลดิบีเดีย                                                                                                    |                    |
| Quick Search                                                                                                    | ៧ ประกาศข่าว 😌 อ่านทั้งหมด                                                                                                    |                    |
| Q 2511J0036 5001                                                                                                    | <ul> <li>ศูนย์บริการนำร่องทั้งทั้งหมด ณ วันที่ 20 ต.ค. 57<br/>(ส่วนที่ 2) by Tanaporn Jesadamethakajorn 34<br/>Views NEWS</li> </ul>                                                |                    |
| ิ่≱ กิจกรรม                                                                                                    | • ศูนย์บริการนำร่องทั้งทั้งหมด ณ วันที่ 20 ต.ค. 57<br>(ส่วนที่ 1) by Tanaporn Jesadamethakajorn 25                                                                                  |                    |
| อบรม งานเปิดบริการ จึงหวัดอหบุรีขอะสระบุรี<br>อัพเดหล่าสุด 2014-10-21 09:40:00<br>วันเฮาร์ที่ 18 ตุธาลม 2557 ได้มีการจัด อบรม โมดลงาน         | Views <b>พณฑ</b><br>• แจ้งการ Import ข้อมูลลูกด้าและ CPE จากเว็บ<br>สน. ล่าสุดวันที่ 19 ต.ค. 2557 by System<br>เปิดปริการณ์สีชัต <del>้ฟนียีตา ได้เสียตา พณฑใ</del> น จังหวัดอยทรยา |                    |
| โดยมีที่ปฐนยับริการ สื่อสารข้อมูล ข่างคอนนอก จังหวัด                                                                                          | ลพบุรีและสีฬิโ <b>รีเธรฺง) แล้ยเ</b> bbile App is now available<br>on App Store by System Administrator 75 Views                                                                    |                    |
|                                                                                                    | • เพิ่ม function แสดงแผนที่อุปกรณ์ (Read-Only)<br>by System Administrator 124 Views                                                                                                 |                    |
|                                                                                                    | • เพิ่ม function การประมาณการ by System<br>Administrator 91 Views                                                                                                    |                    |
|                                                                                                    | <ul> <li>แจ้งการ Import ข้อมูลลูกด้าและ CPE จากเว็บ</li> </ul>                                                                                                    |                    |
| Developed by TOT APPISP. All Rights Reserved.<br>ปัญหาการใช้งานเว็ป: systemadmin@totbb.net, Tel: 02-688-2601 ถึง 4, Fax: 025756811 ปัญหา FT   | Tx/ODN: Tel: 02:289-0111 nn 3                                                                                                    |                    |
|                                                                                                    | 😜 Internet                                                                                                    | 🖓 • 🔍 100% •       |
| 🟄 start 🖉 🥙 🕸 ftp://10.81.9.111/TE 🤷 My Pictures 🌈 FTTx Service Manage 🦉 untitled4.1.1 - Paint                                                | 🛃 fttx - Notepad                                                                                                    | EN 🔇 🖪 🍪 🗭 🔛 11:58 |

# 7. คลิ๊ก แว่นขยาย

| rs-qsearch - Wi                | ndows Internet Explo                | rer                                                              |                               |                  |               |               |                 | _ 0             |
|--------------------------------|-------------------------------------|------------------------------------------------------------------|-------------------------------|------------------|---------------|---------------|-----------------|-----------------|
| 🔊 🗢 🔤 http://f                 | ttx. <b>totbb.net/</b> index.php?r= | =Orders/qsearch                                                  |                               |                  | *             | 😽 🗙 🕨 Bing    |                 | 2               |
| dit View Favori                | tes Tools Help                      |                                                                  |                               |                  |               |               |                 |                 |
| rites 🛛 🖶 🔻                    | • orders-qsearch                    | 🗙 <i></i> หมายเลขรอทดสอบ/จ่ายงาน                                 | 🏉 ฝ่ายพัฒนาผลิตภัณฑ์สื่อสารหา |                  |               |               |                 |                 |
|                                | TOT<br>FTTxSM                       | l                                                                | ปิดให้บริการ 👻 หลังการขา      | าย - โครงข่ายODI | ง ∽ รายงาน ∽  | My Account (c | hanathe) 👻      |                 |
| หาทุกสถานะ <b>Q</b>            | 2511J0036                           | ส้างหา                                                           |                               |                  |               |               | Displaying 1    | -1 of 1 result. |
| ที่สร้างคำขอ<br>อวันที่ import | รหัสใบคำขอ                          | ลูกค้า                                                           | Username                      | บริการหลัก       | อุปกรณ์ต้นทาง | สร้างโดย      | สถานะใบคำขอ     |                 |
|                                |                                     |                                                                  |                               | ~                |               |               | *               |                 |
| 14-07-15<br>02:37              | SR140715-120940                     | งานสนับสนุนอุปกรณ์สื่อสัญญาณและสื่<br>สารข้อมูลที่ 4.1(สวบน.4.1) | a 2511j0036@fttxhome          | Fiber2u          |               | impman        | ปิดงานเรียบร้อย | ٩               |

วิธีการดู IP

- 8. ดูสถานะบริการ
- 9. คลิ๊กตรวจสอบ
- 10. เลือกข้อมูลผู้ใช้

| ers-view - Windows Internet                        | Explorer                                   |                            |                                                                                                    |
|----------------------------------------------------|--------------------------------------------|----------------------------|----------------------------------------------------------------------------------------------------|
| > v http://fttx.totbb.net/in                       | ndex.php?r=Orders/view&id=120940           |                            | 🖌 🛃 🔛 Bing                                                                                                    |
| Edit View Favorites Tools I                        | Help                                       |                            |                                                                                                    |
| rorites                                            |                                            |                            |                                                                                                    |
| <b>TO</b> I<br>FTTX:                               | Г<br>SM                                    | เปิดให้บริการ - หลังกา     | รขาย ~ โครงข่ายODN ~ รายงาน ~ My Account (chanathe) ~                                                                                                    |
| สดงใบคำข                                           | ขอ SR140715-                               | 120940                     | 2                                                                                                    |
|                                                    |                                            |                            | แก้ไขใบศาขอ เปลี่ยนบริการ เปลี่ยนCPE พิมพ์ใบศาขอ Clear Session ตรวจสอบ 🕶                                                                                                    |
|                                                    |                                            | 3                          | บ้อมูลผู้ใช้                                                                                                    |
| อมูลทั่วไป                                         |                                            |                            | ข้ะ ประวัติการใช้งาน<br>ประวัติการเชื่อมต่อ                                                                                                    |
| หัสใบศาขอ SR140715-12                              | 0940                                       |                            | บริการ Fiber2น                                                                                                    |
| มูกค้า CU140710-39                                 | 1088 - งานสนับสนุนอุปกรณ์สื่อสัญญาณและสื่อ | สารข้อมูลที่ 4.1(สวบน.4.1) | Nan                                                                                                    |
|                                                    |                                            |                            | โปรโมชั่น                                                                                                    |
|                                                    |                                            |                            | Package FTTx (Home Use)                                                                                                    |
|                                                    |                                            |                            | ความเร็ว 30720/3072 - ราคาไม่ระบุ/เดือน                                                                                                    |
|                                                    |                                            |                            | 1 1                                                                                                    |
|                                                    |                                            |                            | บริการ                                                                                                    |
|                                                    |                                            |                            |                                                                                                    |
|                                                    |                                            |                            | 3,500.00;PackagelD=19;PackageName=FTTx (Home Use);SpeedID=631-30720/3072Service                                                                                                    |
|                                                    |                                            |                            | 30720/3072;ServiceID=fttxhome30m3;NodeID=04-1725;PositionDsIamName=นิดมรถไฟบางข์<br>ETTy:outotam_name=EOPTH:PackMan=1;Stol®Ime=1;Stol®Ime=2;non=1;PotMan=2;non=1;PotMan=2;non=1;PotMan=2;non=1;PotM |
| ันที่สร้างศาขอ 2014-07-15 1<br>เรือวันที่<br>nport | 8:02:37 - impman                           |                            | FTIX,system_traine=rowth,rackinns=r,Sneminns=r,Sneminns=r,pont-r,Fortums=o,em_<br>ลาดพร้าว;SectorID=13;SectorCity=นครหลวง 4.1.1;DivisionID=7;DivisionName=บน 4.1;Locati                             |
| ันที่แก้ไข 2014-10-20 1!                           | 9:52:42 - impman                           |                            |                                                                                                    |

### 11. ดู status ของ u / p

12. ดู IP ถ้ามี 2 session จะขึ้นมา 2 บรรทัด

| FTTxSM                            |             | เปิ<br>         | ไดให้บริการ ▼  | หลังการขาย 👻 | โครงข่าย(   | DDN         | รายงาน 👻 | My Account (chanathe) -     |               |  |
|-----------------------------------|-------------|-----------------|----------------|--------------|-------------|-------------|----------|-----------------------------|---------------|--|
| <b>1</b> 2511j0036@fttxhome ค้นหา |             |                 |                |              |             |             |          |                             |               |  |
| Account Status                    |             |                 |                |              |             |             |          | 1                           |               |  |
| Username                          |             |                 |                | Password     |             |             |          | Status                      |               |  |
| 2511j0036@fttxhome                |             |                 |                | 2511j0036    |             |             |          | ок                          |               |  |
| Profile                           |             |                 |                |              |             |             |          |                             |               |  |
| Service ID                        | Attribute   |                 |                |              |             | OP          |          | Value                       |               |  |
| fttxhome30m3                      | Context-Na  | me              |                |              |             | :=          |          | fttxcyber                   |               |  |
| fttxhome30m3                      | Framed-IP-  | Address         |                |              | :=          |             |          | 255.255.255.254             |               |  |
| fttxhome30m3                      | Qos-Meteri  | ng-Profile-Name |                |              | := d:       |             |          | d30720                      |               |  |
| fttxhome30m3                      | Qos-Policin | g-Profile-Name  |                |              |             | :=          |          | u3072                       |               |  |
| fttxhome30m3                      | Session-Tin | neout           |                |              | :=          |             |          | 86400                       |               |  |
| fttxhome30m3                      | Qos-Policin | g-Profile-Name  |                |              | := u3072    |             |          | u3072                       |               |  |
| fttxhome30m3                      | Qos-Meteri  | ng-Profile-Name |                |              | := d30720   |             |          | d30720                      |               |  |
| Online Session                    |             | 2               |                |              |             |             |          |                             |               |  |
| Session ID                        | Context     | IP Address      | Start          |              | MAC Add     | ress        | VLAN     |                             | BRAS          |  |
| 0105FFFF680279CD-5445E939         | fttxcyber   | 1.1.176.86      | 2014-10-21 1   | 12:04:33     | 00-0c-42-bc | :-c7-c9     | 2/6 vlar | n-id 3174 pppoe 3760        | lks_se1200_01 |  |
| ast Session                       |             |                 |                |              |             |             |          |                             |               |  |
| Session ID Con                    | text IP Ac  | ldress Start    |                | Stop         |             | MAC Add     | ress     | VLAN                        | BRAS          |  |
| 0105FFFF6800CBE8-544497B6 fttxc   | /ber 1.1.1  | 76.86 2014-     | 10-20 12:04:32 | 2014-10-21 1 | 2:04:32     | 00-0c-42-bo | c-c7-c9  | 2/6 vlan-id 3174 pppoe 1292 | lks_se1200_0  |  |

ดูประวัติการใช้งาน

### 13. คลิ๊กตรวจสอบ

14. เลือกประวัติการใช้งาน

| orders-view - Windows Internet Explorer                                                                                                    |                 |              |               |          |                         | Ċ     |
|----------------------------------------------------------------------------------------------------|-----------------|--------------|---------------|----------|-------------------------|-------|
| Image: State of the state of the state of |                 |              |               | ~        | 😽 🗙 🕨 Bing              |       |
| e Edit View Favorites Tools Help                                                                                                    |                 |              |               |          |                         |       |
| Favorites orders-view                                                                                                    |                 |              |               |          |                         |       |
| TOT<br>FTTxSM                                                                                                    | เปิดให้บริการ 👻 | หลังการขาย 👻 | โครงข่ายODN 👻 | รายงาน 👻 | My Account (chanathe) 👻 |       |
|                                                                                                    |                 |              |               |          |                         | <br>1 |

# แสดงใบคำขอ SR140715-120940

| ข้อมูลทั่วไป                  |                                                                                     |
|-------------------------------|-------------------------------------------------------------------------------------|
| รหัสใบศาขอ                    | SR140715-120940                                                                     |
| ลูกค้า                        | CU140710-39088 - ຈາແຕນັມສາມຸນລຸປາຣນໂສ້ລສັດຼູດູມາແແລະສົ່ວສາຮນ້ວມູລາາີ່ 4.1(ສວນແ 4.1) |
| วันที่สร้างคำขอ<br>หรือวันที่ | 2014-07-15 18:02:37 - impman                                                        |

| แก้ไขใ          | ับศาขอ   เปลี่ยนบริการ   เปลี่ยนCPE                                                                                                    | พิมพ์ใบศาขอ                                                                                     | Clear Session                                                                                          | ตรวจสอบ 👻                                                                          |
|-----------------|----------------------------------------------------------------------------------------------------|-------------------------------------------------------------------------------------------------|----------------------------------------------------------------------------------------------------|------------------------------------------------------------------------------------|
| ข้ม             | ข้อมูลผู้ใช้<br>ประวัติการใช้งาน<br>ะวัติการเชื่อมต่อ                                                                                                    |                                                                                                 |                                                                                                    |                                                                                    |
| บริการ<br>หลัก  | Fiber2u                                                                                                    |                                                                                                 |                                                                                                    |                                                                                    |
| โปรโมชั่น       |                                                                                                    |                                                                                                 |                                                                                                    |                                                                                    |
| Package         | FTTx (Home Use)                                                                                                    |                                                                                                 |                                                                                                    |                                                                                    |
| ความเร็ว        | 30720/3072 - ราคาไม่ระบุ/เดือน                                                                                                    |                                                                                                 |                                                                                                    |                                                                                    |
| สถานะ<br>บริการ | ใช้งานปกติ                                                                                                    |                                                                                                 |                                                                                                    |                                                                                    |
| หมายเหตุ        | Mobile=;OfficeCode=0144;OfficeNar<br>3,500.00;PackageID=19;PackageNa<br>30720/3072;SeniceID=fttxhome30m<br>FTTx;system_name=FORTH;RackN<br>anawšn;SectorID=13;SectorCity=u | ne=ลาดพร้าว;Exch<br>ame=FTTx (Home<br>3;NodelD=04-1726<br>Ims=1;ShelfNms=<br>ครหลวง 4.1.1;Divis | angeNode=24604-T<br>Use);SpeedID=631-<br>;PositionDslamNan<br>1;SlotNms=3;pon=1<br>ionID=7;DivisionNar | 13356;Exchang<br>30720/3072Ser<br>ne=นิคมรถไฟบา<br>;PortNms=8;en<br>ne=บน.4.1;Loca |

1

15. เลือกข้อมูลวันที่

# 16. เลือกวันที่ที่ต้องการตรวจสอบ

| aftersales-acct - Windows Internet Explore                                                                                                    | J                                                                                       |         |        |        |       |       |        |                       |       |   |            |  |
|----------------------------------------------------------------------------------------------------|-----------------------------------------------------------------------------------------|---------|--------|--------|-------|-------|--------|-----------------------|-------|---|------------|--|
| The second second se | tersales                                                                                | /acct8/ | iserna | me=251 | 1j003 | 6%40f | ttxhon | ne                    |       | * | 😽 🗙 📴 Bing |  |
| Edit View Favorites Tools Help                                                                                                    |                                                                                         |         |        |        |       |       |        |                       |       |   |            |  |
| Favorites aftersales-acct                                                                                                    |                                                                                         |         |        |        |       |       |        |                       |       |   |            |  |
| TOT<br>FTTxSM                                                                                                    | า เปิดให้บริการ ฯ หลังการขาย ฯ โครงข่ายODN ฯ รายงาน ฯ My Account (chanathe) ฯ<br>FTTxSM |         |        |        |       |       |        |                       |       |   |            |  |
| 2511j0036@fttxhome ข้อมูลวันที่:                                                                                                    | 2014                                                                                    | 4-10-2  | 2      |        |       |       | )      | ถึงวันที่: 2014-10-23 | ค้นหา |   |            |  |
| ไม่พบข้อมล                                                                                                    | 0                                                                                       | •       | Octo   | ber 2  | 014   |       | 0      |                       |       |   |            |  |
| ·                                                                                                    | Su                                                                                      | Мо      | Tu     | We     | Th    | Fr    | Sa     |                       |       |   |            |  |
|                                                                                                    |                                                                                         |         |        | 1      | 2     | 3     | 4      |                       |       |   |            |  |
|                                                                                                    | 5                                                                                       | 6       | 7      | 8      | 9     | 10    | 11     |                       |       |   |            |  |
|                                                                                                    | 12                                                                                      | 13      | 14     | 15     | 16    | 17    | 18     |                       |       |   |            |  |
|                                                                                                    | 19                                                                                      | 20      | 21     | 22     | 23    | 24    | 25     |                       |       |   |            |  |
|                                                                                                    | 26                                                                                      | 27      | 28     | 29     | 30    | 31    |        |                       |       |   |            |  |

# 17. ดูประวัติการใช้งานของลูกค้า

| 🖉 aftersales  | acct - Windows Inte       | ernet Explorer         |                         |                           |                             |                       |                       |                             | - 7 🛛           |
|---------------|---------------------------|------------------------|-------------------------|---------------------------|-----------------------------|-----------------------|-----------------------|-----------------------------|-----------------|
| <b>G -</b>    | *** http://fttx.totbb.net | /index.php?r=After     | sales/acct              |                           |                             |                       | v +7                  | 🗙 📴 Bing                    | P •             |
| File Edit Vi  | ew Favorites Tools        | Help                   |                         |                           |                             |                       |                       |                             |                 |
| 🚖 Favorites   | 👓 aftersales-acct         |                        |                         |                           |                             |                       |                       |                             |                 |
|               | TC<br>FTD                 | <b>⊅T</b><br>≪SM       |                         | เปิดให้บริการ 👻           | หลังการขาย 👻                | โครงข่ายODN 👻         | รายงาน ∽ My /         | Account (chanathe) 👻        | <u>^</u>        |
| <b>1</b> 251  | 1j0036@fttxhome           | ข้อมูลวันที่: 2        | 014-10-01               | ถึงวันที่:                | 2014-10-23                  | ค้นเ                  | า                     |                             |                 |
| ประวัติก      | ารใช้งาน                  |                        |                         |                           |                             |                       |                       |                             |                 |
| Service<br>ID | IP Address                | Start                  | Stop                    | Download<br>(MB)          | Upload<br>(MB)              | Terminate<br>Cause    | MAC Address           | VLAN                        | NAS Name        |
| fttxcyber     | 1.1.176.86                | 2014-10-21<br>12:04:34 | 2014-10-22<br>12:04:34  | 8,351.85                  | 4,167.48                    | Session-Timeout       | 00-0c-42-bc-c7-<br>c9 | 2/6 vlan-id 3174 pppoe 3760 | lks_se1200_01   |
| fttxcyber     | 1.1.176.86                | 2014-10-20<br>12:04:32 | 2014-10-21<br>12:04:32  | 11,512.47                 | 876.28                      | Session-Timeout       | 00-0c-42-bc-c7-<br>c9 | 2/6 vlan-id 3174 pppoe 1292 | lks_se1200_01   |
| fttxcyber     | 1.1.176.115               | 2014-10-20<br>00:55:16 | 2014-10-20<br>12:04:14  | 5,500.27                  | 4,108.05                    | Lost-Carrier          | 00-0c-42-bc-c7-<br>c9 | 2/6 vlan-id 3174 pppoe 4048 | lks_se1200_01   |
| fttxcyber     | 1.1.178.227               | 2014-10-19<br>00:55:09 | 2014-10-20<br>00:55:09  | 3,252.58                  | 1,238.86                    | Session-Timeout       | 00-0c-42-bc-c7-<br>c9 | 2/6 vlan-id 3174 pppoe 5536 | lks_se1200_01   |
| fttxcyber     | 1.1.177.138               | 2014-10-18<br>00:55:07 | 2014-10-19<br>00:55:07  | 177.31                    | 1,153.80                    | Session-Timeout       | 00-0c-42-bc-c7-<br>c9 | 2/6 vlan-id 3174 pppoe 1232 | lks_se1200_01   |
| fttxcyber     | 1.1.176.127               | 2014-10-17<br>22:05:05 | 2014-10-18<br>00:54:22  | 1,165.67                  | 551.41                      | Lost-Carrier          | 00-0c-42-bc-c7-<br>c9 | 2/6 vlan-id 3174 pppoe 1020 | lks_se1200_01   |
| fttxcyber     | 1.1.176.127               | 2014-10-16<br>22:05:00 | 2014-10-17<br>22:05:00  | 4,239.52                  | 2,076.35                    | Session-Timeout       | 00-0c-42-bc-c7-<br>c9 | 2/6 vlan-id 3174 pppoe 7403 | lks_se1200_01   |
| fttxcyber     | 1.1.176.249               | 2014-10-15<br>22:04:57 | 2014-10-16<br>22:04:57  | 13,024.81                 | 4,269.30                    | Session-Timeout       | 00-0c-42-bc-c7-<br>c9 | 2/6 vlan-id 3174 pppoe 2024 | lks_se1200_01   |
| fttxcyber     | 1.1.178.81                | 2014-10-14<br>22:05:29 | 2014-10-15<br>22:05:29  | 10,856.55                 | 2,494.59                    | Session-Timeout       | 00-0c-42-bc-c7-<br>c9 | 2/6 vlan-id 3174 pppoe 1806 | lks_se1200_01   |
| fttxcyber     | 1.1.178.81                | 2014-10-13<br>22:05:24 | 2014-10-14<br>22:05:24  | 6,054.03                  | 538.87                      | Session-Timeout       | 00-0c-42-bc-c7-<br>c9 | 2/6 vlan-id 3174 pppoe 4478 | lks_se1200_01   |
| fttxcyber     | 1.1.178.81                | 2014-10-12             | 2014-10-13              | 8,118.45                  | 1,599.53                    | Session-Timeout       | 00-0c-42-bc-c7-       | 2/6 vlan-id 3174 pppoe 6413 | lks_se1200_01   |
|               |                           |                        |                         | Developed by              | TOT APPISP. All Right       | s Reserved.           |                       |                             |                 |
| 0000          |                           |                        | ปญหาการใช้งานเว็ป: syst | emadmin@totbb.net, Tel: ( | 02-568-2501 ถึง 4, Fax: 025 | 756611 ปญหา FTT×/ODN: | Tel: 02-269-9111 กต 3 | Internat                    | M = 100% =      |
| He start      |                           | //10.81.9.11           | My Pictures             | 🖉 orders-osearch 🚬        | 🖉 orders-view - Wi          | A aftercales, asst    | W untitled7 1 - Pair  | t ftty - Notenad            | N C R A R 12:10 |

### วิธี clear session

18. เลือก clear session

| 🕑 🔹 http://ftx.totbb.net/index.php?r=Orders/vie=6id=120940                            | 💌 🔄 🔛 ting                                                                                                    |
|---------------------------------------------------------------------------------------|----------------------------------------------------------------------------------------------------|
| Edit View Favorites Tools Help                                                        |                                                                                                    |
| Pavorites view                                                                        |                                                                                                    |
| า <del>เวา</del> เป็นไห้แก่การ - หลังก<br>FTTxSM                                      | การขาย - โครงข่ายOON - รายงาม - My Account (chanathe) -                                                                                                    |
| แสดงใบคำขอ SR140715-120940                                                            | แค้ไขใบคำขอ   เปลี่ยนปริการ   เปลี่ยนCPE พิมพ์ในคำขอ Clear Session ตรวง                                                                                                    |
| ช้อมูลทั่วไป                                                                          | ร้อมุลบริการ                                                                                                    |
| าทัสในต่ารเอ SR140715-120940                                                          | ปริการ Fiber2น<br>หลัก                                                                                                    |
| ลูกค้า CU140710-39088 - ราชสรับสรุนธุปารณ์สื่อสัญญาณและสื่อสารร้อมูลที่ 4.1(สวยน 4.1) | โปรโลสใน                                                                                                    |
|                                                                                       | Package FTTx (Home Use)                                                                                                    |
|                                                                                       | ความเร็ว 30720/3072 - ราคาไม่สะบุได้อน                                                                                                    |
|                                                                                       | สถานะ ใช้งามปกติ<br>ปริการ                                                                                                    |
|                                                                                       | YBI15049, Mobile=;OfficeCode=0144.OfficeName=anavidh3;ExchangeNode=24604-T13356<br>3,500.00;PackageID=19;PackageName=FTTx (Home Use);SpeedID=631-30720<br>30720/3072;SeniceID=ttxhome30m3;NodeID=04-1725;PostionDalamName=&<br>FTTx:system_name=FCRTH:RacIdIms=1;Shelfims=1;Shelfims=3;Shelfims=1;Shelfims=3;Shelfims=1;Shelfims=1;Shelfims=3;Shelfims=1;Shelfims=3;Shelfims=1;Shelfims=3;Shelfims=1;Shelfims=3;Shelfims=1;Shelfims=3;Shelfims=1;Shelfims=3;Shelfims=1;Shelfims=1;Shelfims=3;Shelfims=1;Shelfims=3;Shelfims=1;Shelfims=3;Shelfims=3;Shelfims=3;Shelfims=1;Shelfims=3;Shelfims=3;Sh |
| วันที่สร้างศาขอ 2014-07-15 18.02.37 - impman<br>หรือวันที่                            | ลาลหล้าว,SectorD=13,SectorCity=นครพลวง 4.1.1,DivisionID=7,DivisionName=บร                                                                                                    |

#### 19. กด ok

| orders-view - Windows Internet Explorer                              |                                  |                                          |                                                                                                    |                                                                             |                                                                                         |
|----------------------------------------------------------------------|----------------------------------|------------------------------------------|----------------------------------------------------------------------------------------------------|-----------------------------------------------------------------------------|-----------------------------------------------------------------------------------------|
| >>> Thtp://fttx.totbb.net/index.php?r=Orders/view&id=120940          |                                  |                                          | v (+9                                                                                                    | Bing                                                                        | 9                                                                                       |
| e Edit View Favorites Tools Help                                     |                                  |                                          |                                                                                                    |                                                                             |                                                                                         |
| Favorites orders-view                                                |                                  |                                          |                                                                                                    |                                                                             |                                                                                         |
| FTTxSM                                                               | เปิดให้บริการ 👻 หลังก            | ารขาย 👻 โด                               | ารงข่ายODN ∽ รายงาน ∽ My                                                                                                    | / Account (chanathe) ▼                                                      |                                                                                         |
| แสดงใบคำขอ SR140715-′                                                | 120940                           |                                          |                                                                                                    |                                                                             |                                                                                         |
|                                                                      |                                  | แก้ไขใ                                   | บศาขอ   เปลี่ยนบริการ   เปลี่ยนCPE                                                                                                    | พิมพ์ใบศาขอ Clear                                                           | Session ตรวจสอบ <del>-</del>                                                            |
| ข้อมูลทั่วไป                                                         |                                  | ข้อมูลปริการ                             |                                                                                                    |                                                                             |                                                                                         |
| รหัสใบคำขอ SR140715-120940                                           |                                  | บริการ<br>หลัก                           | Fiber2u                                                                                                    |                                                                             |                                                                                         |
| ลูกค้า CU140710-39088 - งานสนับสนุนอุปกรณ์สื่อสัญญาณและสื่อส         | กรข้อมูลที่ 4.1(สวบน.4.1)        | โปรโมชั่น                                |                                                                                                    |                                                                             |                                                                                         |
|                                                                      | Message from wel                 | b <b>page</b><br>s Clear Session นี้จริง | iome Use)                                                                                                    |                                                                             |                                                                                         |
|                                                                      | ок                               | Cancel<br>บรการ                          | กดิ                                                                                                    |                                                                             |                                                                                         |
|                                                                      |                                  | หมายเหตุ                                 | Mobile=;OfficeCode=0144;OfficeNam<br>3,500.00;PackageID=19;PackageNa<br>30720/3072;ServiceID=fttxhorme30m;<br>Truncatem_come=COTH_DocI/N | e=ลาดพร้าว;ExchangeNoo<br>me=FTTx (Home Use);Sp<br>3;NodeID=04-1725;Positio | de=24604-T13356;ExchangeN;<br>eedID=631-30720/3072Service<br>nDslamName=นิคมรถไฟบางชื่ม |
| วันที่สร้างคำขอ 2014-07-15 18:02:37 - impman<br>หรือวันที่<br>import |                                  |                                          | ลาดพร้าว;SectorID=13;SectorCity=นค                                                                                                    | ารควง 4.1.1;DivisionID=7;                                                   | is=o,poin=1;Fortums=o,enk<br>DivisionName=บน.4.1;Location                               |
| วันที่แก้ไข 2014-10-20 19:52:42 - impman                             |                                  |                                          |                                                                                                    |                                                                             |                                                                                         |
| วันที่ปิดงาน <mark>ไม่พบข้อมูล</mark>                                |                                  |                                          |                                                                                                    |                                                                             |                                                                                         |
| สถานะใบคำขอ ปิดงานเรียบร้อย                                          |                                  |                                          |                                                                                                    |                                                                             |                                                                                         |
|                                                                      | Developed by TOT APPI            | SP. All Rights Re                        | served.                                                                                                    |                                                                             |                                                                                         |
| ปัญหาการใช้งานเว็ป: system ac                                        | dmin@totbb.net, Tel: 02-568-2501 | ถึง 4, Fax: 0257568                      | 11 ปัญหา FTT://ODN: Tel: 02-269-9111 คต 3                                                                                                |                                                                             | >                                                                                       |
|                                                                      |                                  |                                          |                                                                                                    | 😜 Internet                                                                  | √2 • € 100% •                                                                           |
| Start // @ @ ftp://10.81.9.111/TE 💾 My Pictures                      | BILLING - TOT 1177 K             | C orders-view                            | - Windo 🦉 untitled9 - Paint                                                                                                    | 🚺 fttx - Notepad                                                            | тн 🔦 🖪 🖓 🗊 🔛 12:3                                                                       |

การ **re-gen** 

- 20. คลิ๊ก การตัดต่อสาย
- 21. คลิ๊กเพิ่มการตัดต่อสาย

| 🕑 o 🔤 Mapa/M      | tto:totbb.net/index. | php?r=Orders(view) | wd=78570                |              |         |          |                     | ×              | 🔸 🗙 🕨 Bin      | 0                                   |
|-------------------|----------------------|--------------------|-------------------------|--------------|---------|----------|---------------------|----------------|----------------|-------------------------------------|
| Edit View Favori  | tes Tools Help       |                    |                         |              |         |          |                     |                |                |                                     |
| vorites orders    | -view                |                    |                         |              |         |          |                     |                |                |                                     |
|                   | FTTXSM               |                    | ផ                       | ดไห้ปริการ - | พลังการ | ขาย -    | TesetineODN -       | รายงาน -       | My Account (cl | hanathe) -                          |
|                   | 2 101100             |                    |                         |              |         |          |                     |                |                |                                     |
| หัสไปรษณีย์       | 14000                |                    |                         |              |         |          |                     | SDP008         | $\checkmark$   |                                     |
| ลิกัด             | Мар                  |                    |                         |              |         |          |                     |                |                |                                     |
|                   |                      |                    |                         |              |         | нце      |                     | 002            |                |                                     |
|                   |                      |                    |                         |              |         | ประมาด   | 61112029178         | 200 cales      |                |                                     |
|                   |                      |                    |                         |              |         | ลุปกรณ์  | ไปลายหาง (CPE)      | รุ่น อีพิอ     |                |                                     |
|                   | Google               |                    | Map data 60014 Goog     | de .         |         | Userna   | ame                 | 3561/0501@     | ttxhome        |                                     |
|                   |                      |                    |                         | -            |         | Passw    | ord                 |                |                |                                     |
|                   |                      |                    |                         |              |         | Rack-S   | ihelf-Slot-PON / ON | TIDSiet02-PO   | N07 / 17       |                                     |
|                   |                      |                    |                         |              |         | ค่ามีคล่ | îa -                | ปาระเวิทแด้ว   |                |                                     |
|                   |                      |                    |                         |              |         | สารเวอ   | เด้นทุน             | ยังใส่ประกา    | unis (Ananat   | าย+ค่าประกันอุปกรณ์+ค่าใช้จ่ายอื่นๆ |
|                   |                      |                    |                         | 1            |         |          |                     |                |                |                                     |
| การปาระค่าลิดสั่ง | บริการเสริม          | อุปกรอไปริน        | ประวัติการเปลี่ยดปริการ | การศัลค่อสาย | oniân(d | a NMS)   | statioghesia        | งานสำรวจประมาณ | nns ans NB     | MS การเป็อมต่ออุปกรณ์               |
|                   |                      |                    |                         | Terminates   |         |          |                     |                | 2              | (เสิ่มการศัดค่อสาย)อกเล็ก           |
| วันที่สร้าง       |                      | ประเภทการดั        | ดต่อสาย                 |              |         | สาเห     | 9                   | หมายเหตุ       | - 1            | สรางโดย                             |
| No results fou    | ind.                 |                    |                         |              |         |          |                     |                |                |                                     |

- 22. คลิ๊กประเภทการตัดต่อสาย
- 23. เลือก re gen account
- 24. ใส่สาเหตุ และหมายเหตุ ให้ครบแล้วคลิ๊ก create

|                     | FTTxSM      |              |                                    | เปิดให้บริการ 👻   | หลังการขาย 👻                                           | โครงข่ายODN 👻 | รายงาน 👻 | My Account (chanathe) 👻                                |
|---------------------|-------------|--------------|------------------------------------|-------------------|--------------------------------------------------------|---------------|----------|--------------------------------------------------------|
| งหวด<br>หัสไปรษณีย์ | 14000       |              |                                    |                   |                                                        |               | SDP008   | $\mathbf{Q}$                                           |
| ง้กัด               | Мар         | 1            | <b>*</b>                           |                   |                                                        |               |          |                                                        |
|                     |             |              | การตดตอสาย<br>Fields with * are re | equired.          |                                                        |               | ,        | •                                                      |
|                     |             |              | ข้อมูลทั่วไป                       |                   |                                                        |               |          |                                                        |
|                     | Google      |              | ประเภทการตัด<br>ต่อสาย *           |                   | Select                                                 |               |          | txhome                                                 |
|                     |             |              | สาเหตุ *                           | ុ<br>គ្<br>ប<br>ប | - Select<br>ดสายค้างชำระ<br>กเลิกชั่วคราว<br>กเลิกถาวร |               |          | 07 / 17                                                |
|                     |             |              | หมายเหตุ *                         |                   | ซิทพาสเวิร์ด<br>e-gen account                          |               |          | <b>การ</b> (คำลากสาย+ค่าประกันอุปกรณ์+ค่าใช้จ่ายอื่นๆ) |
| การชำระค่าติดตั้ง   | บริการเสริม | อุปกรณ์เสริม |                                    |                   |                                                        |               |          | าร งาน NMS การเชื่อมต่ออุปกรณ์                         |
|                     |             |              | Create   Cance                     | el                |                                                        |               |          | เพิ่มการดัดต่อสาย ยกเลิก                               |
| วันที่สร้าง         |             | ประเภทการ    |                                    |                   |                                                        |               |          | # สร้างโดย                                             |
| No results four     | nd.         |              |                                    |                   |                                                        |               |          |                                                        |

วิธีดูประวัติการชำระเงิน

# 25. คลิ๊กซ่องลูกค้า

FTTxSM

| แสดงใบคำขอ | SR14071 | 5-120940 |
|------------|---------|----------|
|------------|---------|----------|

เบดเหบรการ

เลงการขาย

เครงขายODN

ายงาน

| ข้อมูลทั่วไป                            |                                                                                |
|-----------------------------------------|--------------------------------------------------------------------------------|
| รหัสใบคำขอ                              | SR140715-120940                                                                |
| ลูกค้า                                  | CU140710-39088 - งานสนับสนุนอุปกรณ์สื่อสัญญาณและสื่อสารข้อมูลที่ 4.1(สวบน.4.1) |
| วันที่สร้างคำขอ<br>หรือวันที่<br>import | 2014-07-15 18:02:37 - impman                                                   |
| วันที่แก้ไข                             | 2014-10-20 19:52:42 - impman                                                   |
| วันที่ปิดงาน                            | ไม่พบข้อมูล                                                                    |
| สถานะใบคำขอ                             | ปิดงานเรียบร้อย                                                                |

| ข้อมูลปริกา     | 5                                                                                                    |
|-----------------|----------------------------------------------------------------------------------------------------|
| บริการ<br>หลัก  | Fiber2u                                                                                                    |
| โปรโมชั่น       |                                                                                                    |
| Package         | FTTx (Home Use)                                                                                                    |
| ความเร็ว        | 30720/3072 - ราคาไม่ระบุ/เดือน                                                                                                    |
| สถานะ<br>บริการ | ใช้งานปกติ                                                                                                    |
| หมายเหตุ        | Mobile=;OfficeCode=0144;OfficeName=ลาดหร้าว;ExchangeNode=24604-T13356;<br>3,500.00;PackagelD=19;PackageName=FTTx (Home Use);SpeedID=631-30720/<br>30720/3072;ServiceID=fttxhome30m3;NodeID=04-1725;PositionDslamName=นิต<br>FTTx;system_name=FORTH;RackNms=1;ShelfNms=1;SlotNms=3;pon=1;PortN<br>ลาดหร้าว;SectorID=13;SectorCity=นครพลวง 4.1.1;DivisionID=7;DivisionName=บน |

แก้ไขใบศาขอ|เปลี่ยนบริการ|เปลี่ยนCPE พิมพ์ใบศาขอ Clear Session ตรวจ

My Account (char

#### 26. เลือกประวัติการชำระค่าบริการ

| ר<br>F                 | TTxSM                |               | เปิดให้บริการ 👻 | หลังกา   | รขาย 👻 โคร  | รงข่ายODN 👻 | รายงาน 👻      | My Account (chana    | athe) -            |                        |
|------------------------|----------------------|---------------|-----------------|----------|-------------|-------------|---------------|----------------------|--------------------|------------------------|
| รหัสบัตรประชาชน / Pass | sport                | 1720300007568 |                 |          | เขต/อำเภอ   | ด่านช้าง    |               |                      |                    |                        |
| ชื่อ                   |                      | นาย พิทักษ์   |                 |          | รหัสไปรษณีย | ย์ 72180    |               |                      |                    |                        |
| นามสกุล                |                      | สุนทรวงศกร    |                 |          | พิกัด       | (14.838     | 964168469891  | , 99.69002723693848) | Мар                |                        |
| วันเกิด                |                      | 1984-09-09    |                 |          | หมายเหตุ    | เดิมใช้ (   | 35595110      |                      |                    |                        |
| ข็อบริษัท              |                      |               |                 |          | สร้างโดย    | wachirp     | i             |                      |                    |                        |
| ประเภท                 |                      | บุคคลธรรมดา   |                 |          | แก้ไขโดย    | wachirp     | i             |                      |                    |                        |
| โทรศัพท์               |                      |               |                 |          | วันที่แก้ไข | 2014-1      | 0-22 12:01:25 |                      |                    |                        |
| งือถือ                 |                      | 0951548350    |                 |          |             |             |               |                      |                    |                        |
| วีเมล                  |                      |               |                 |          |             |             |               |                      |                    |                        |
| าลุ่มลูกค้า            |                      | ทั่วไป        |                 |          |             |             |               |                      |                    |                        |
|                        |                      |               |                 |          |             |             |               |                      |                    |                        |
| รายการค่าขอให้บริการ   | ประวัติชำระค่าบริการ |               |                 |          |             |             |               |                      |                    |                        |
| , v                    |                      |               |                 |          |             |             |               | กรุณาช่              | ำระค่าติดตั้งในหน้ | iาคำขอใช้บร <b>ิ</b> ก |
|                        |                      |               |                 |          |             |             |               |                      | Displaying 1-      | 1 of 1 resu            |
| รหัสสั่งชื้อ           | เลขที่ใบเสร็จ        | ชำระด         | ้วย             | จำนวนเงิ | น           | วันที่แก้ไข |               |                      |                    |                        |
| SR0261283 SR0261283    |                      | เงินสด        |                 | 1605     |             | 2014-10-22  | 12:39:00      |                      | Q                  | 1                      |

#### การต่อสาย

# 27. คลิ๊ก การตัดต่อสาย

# 28. คลิ๊กเพิ่มการตัดต่อสาย

| 🔊 🗢 🔽 http://fl      | ttx.totbb.net/index. | php?r=Orders/view | Wd=78570                |              |          |                                               |                  | ✓ <sup>4</sup> 7  | 🗙 🕨 Bing       |                                   |
|----------------------|----------------------|-------------------|-------------------------|--------------|----------|-----------------------------------------------|------------------|-------------------|----------------|-----------------------------------|
| Edit View Favori     | tes Tools Help       |                   |                         |              |          |                                               |                  |                   |                |                                   |
| Favorites 🔽 🕶 orders | -view                |                   |                         |              |          |                                               |                  |                   |                |                                   |
|                      | TOT<br>FTTxSM        |                   | មើល                     | ดให้บริการ 👻 | หลังการ  | รขาย 👻                                        | โครงข่ายODN 👻    | รายงาน ∞ My /     | Account (chan  | athe) <del>-</del>                |
| พงห เต               | 5.191159             |                   |                         |              |          |                                               |                  | SDP008            | 2              |                                   |
| รหัสไปรษณีย์         | 14000                |                   |                         |              |          |                                               |                  | 00.000            |                |                                   |
| พิกัด                | Мар                  |                   |                         |              |          |                                               |                  |                   |                | •                                 |
|                      |                      |                   |                         |              |          | หมุด                                          |                  | O02               |                |                                   |
|                      |                      |                   |                         |              |          | ประมาถ                                        | เระยะทาง         | 200 เมตร          |                |                                   |
|                      |                      |                   |                         |              |          | อุปกรณ์                                       | ปลายทาง (CPE)    | รุ่น ยี่ห้อ       |                |                                   |
|                      | Google               |                   | Map data ©2014 Googl    | e            |          | Userna                                        | me               | 3561j0501@fttx    | home           |                                   |
|                      |                      |                   |                         |              |          | Passwo                                        | ord              | *******           |                |                                   |
|                      |                      |                   |                         |              |          | Rack-Shelf-Slot-PON / ONT IDSlot02-PON07 / 17 |                  |                   |                |                                   |
|                      |                      |                   |                         |              |          | ค่าติดตั้ง ขำระเงินแล้ว                       |                  |                   |                |                                   |
|                      |                      |                   |                         |              |          | ศานวณ                                         | ด้นทุน           | ยังไม่ประมาณกา    | ร (ค่าลากสาย+เ | ค่าประกันอุปกรณ์+ค่าใช้จ่ายอื่นๆ) |
|                      |                      |                   |                         | 1            |          |                                               |                  |                   |                |                                   |
| การชำระค่าติดตั้ง    | บริการเสริม          | อุปกรณ์เสริม      | ประวัติการเปลี่ยนบริการ | การตัดต่อสาย | ยกเลิก(ส | ส่ง NMS)                                      | รายชื่อผู้ติดต่อ | งานสำรวจประมาณการ | งาน NMS        | การเชื่อมต่ออุปกรณ์               |
|                      |                      |                   |                         | Terminates   |          |                                               |                  |                   | (              | 🗿 เพิ่มการตัดต่อสาย ยกเลิก        |
| วันที่สร้าง          |                      | ประเภทการตั       | ดต่อสาย                 |              |          | สาเห                                          | 9                | หมายเหตุ          | ឥ              | ร้างโดย                           |
| No results fou       | nd.                  |                   |                         |              |          |                                               |                  |                   |                |                                   |

- 29. คลิ๊กประเภทการตัดต่อสาย
- 30. เลือกต่อสาย

|           | <b>TOT</b><br>FTTxSM  |                                     | เปิดให้บริการ 👻 | หลังการขาย 👻                                                                      | โครงข่ายODN 👻 | รายงาน 👻 | My Account (chanathe) 👻                 |
|-----------|-----------------------|-------------------------------------|-----------------|-----------------------------------------------------------------------------------|---------------|----------|-----------------------------------------|
| นีย์      | ם וויסו<br>14000      |                                     |                 |                                                                                   |               | SDP008   | Y I                                     |
|           | Мар                   |                                     |                 |                                                                                   |               |          |                                         |
|           |                       | การตัดต่อสาย<br>Fields with * are เ | equired.        |                                                                                   |               | ×        |                                         |
|           |                       | ข้อมูลทั่วไป                        |                 |                                                                                   |               |          |                                         |
|           | Google                | ประเภทการตัด<br>ต่อสาย *            | 1               | Select<br>Select                                                                  | 2             |          | ttxhome                                 |
|           |                       | สาเหตุ *                            |                 | ທທສາຍທານອາຈະ<br>ຍກເລີກชັ່ງຄรາງ<br>ຍກເລີກຄາງs<br>รีเซ็ทพาสเวิร์ด<br>Re-gen account |               |          | 07 / 17                                 |
|           |                       | หมายเหตุ *                          |                 |                                                                                   |               |          | <b>การ</b> (ค่าลากสาย+ค่าประกันอุปกรณ์+ |
| ่าติดตั้ง | บริการเสริม อุปกรณ์เส | ້ະນ                                 |                 |                                                                                   |               |          | าร งาน NMS การเชื่อมต่ออ                |
|           |                       | Create   Cano                       | cel             |                                                                                   |               |          | 💿 เพิ่มการตัดต่ะ                        |
| ้าง       | ประเภทศ               | าร                                  |                 |                                                                                   |               |          | ส์ร้างโดย                               |
| ults fou  | nd.                   |                                     |                 |                                                                                   |               |          |                                         |

# 31. ใส่สาเหตุ ลูกค้าชำระค่าบริการ

|                   | FTTXSM         |                   |                                       |                                                                                  |                                                                                                    |            |                   |      |             |                |                   |
|-------------------|----------------|-------------------|---------------------------------------|----------------------------------------------------------------------------------|----------------------------------------------------------------------------------------------------|------------|-------------------|------|-------------|----------------|-------------------|
| 121120            | 2 13/103       |                   |                                       |                                                                                  |                                                                                                    |            |                   |      | )           |                |                   |
| รหัสไปรษณีย์      | 14000          |                   |                                       |                                                                                  |                                                                                                    |            | SDP008            |      |             |                |                   |
| âñe               | Мар            |                   |                                       |                                                                                  |                                                                                                    |            |                   |      |             |                |                   |
|                   |                |                   | การคัดต่อสาย                          |                                                                                  |                                                                                                    |            |                   | ×    |             |                |                   |
|                   |                |                   | Fields with • are requ                | aired.                                                                           |                                                                                                    |            |                   |      |             |                |                   |
|                   |                |                   | ช้อมูลทั่วไป                          |                                                                                  |                                                                                                    |            |                   | Ľ.   |             |                |                   |
|                   | Google         |                   |                                       |                                                                                  |                                                                                                    |            |                   | ttxh | ome         |                |                   |
|                   |                |                   | ประเภทการตัด<br>ต่อสาย <mark>-</mark> |                                                                                  | Select 💌                                                                                                    |            |                   |      |             |                |                   |
|                   |                |                   | (a)1000 -                             |                                                                                  | Select ×                                                                                                    |            |                   | 07 / | 17          |                |                   |
|                   |                |                   | матониң =                             | 30<br>10<br>10<br>10<br>10<br>10<br>10<br>10<br>10<br>10<br>10<br>10<br>10<br>10 | count FAILED<br>ເສັດເອງານເອົ້ງໃນໃຫ້<br>ພຸດເອງານມາຍທີ່ອ<br>ານເອົາອໍາກາງທຳນວໃຮ<br>ແໜ່ງ/ແກ້ຟ້ອງທາຫຼາ<br>ອັ້ນດຳຫຼາ |            |                   | 115  | (ค่าลากสาย+ | ด่าประกันอุปกร | ณ์+ค่าใช้จ่ายอื่า |
| การปาระค่าติดตั้ง | มริการเสริม    | อุปกรณ์เสริม      |                                       | គិត<br>គិត<br>បិត                                                                | ดอลูกคำไม่ได้<br>ต่อเจ้าหน้าที่ยาก<br>งการประหยัด<br>นข้อมูลเลขหมายผิ                                          |            |                   | ns   | ans NMS     | การเชื่อมต่    | aquinsal          |
|                   |                |                   | Create   Cancel                       | ម៉ូនី<br>អាច<br>ភ័យ                                                              | นน่ารทัสผ่านไปไข้<br>เทตุผิดปกติ<br>ธรรมชาติ/อุบัติภัย/                                                        |            |                   |      |             | O เพิ่มการคัง  | หล่อสาย ยกเลื     |
| วันที่สร้าง       |                | ประเภทการ         |                                       | 6n                                                                               | นพ่างขาง<br>ยพื่อยู่<br>ยต้อย่                                                                                 |            |                   | h    | d           | เร้างโดย       |                   |
| No results fo     | und.           |                   |                                       | 510                                                                              | อหมง<br>อะพางสายไกลเกิณ<br>ลา/Promotion ไม                                                                     |            |                   |      |             |                |                   |
|                   |                |                   |                                       |                                                                                  | รพัฒนาน<br>ศักด์กอปาระดำบริกา<br>ดำปาระดำบริการ                                                                |            |                   |      |             |                |                   |
| ick               |                |                   |                                       | ān                                                                               | สำนจิสรรับบริการร<br>ด้วน วิทธิตรศักรร                                                                         | 1          |                   |      |             |                |                   |
|                   | Developed by   | TOT APPISP. All P | ights Reserved.                       | âu                                                                               | ด้าวไม่ระบุสาเหตุ                                                                                              |            |                   |      |             |                |                   |
|                   | นิญภากรใช้กระเ | N: systemadmin@t  | 6b.net, Tel: 02-550-2501 Ñe 4,        | Fax: 025756611 0                                                                 | ແຫຼງດະໄປເສດີຍາງ/ານ<br>ອອງງານຈຳເປັນ                                                                             | 0111 nn 3  |                   |      |             |                |                   |
|                   |                |                   |                                       | all                                                                              | โอนเสขายาย (เป็น<br>โอนเสขายาย/Cut                                                                             |            |                   |      | interr      | et             | 6.1               |
| start C           | 🕽 🔹 Real Accou | nt 9 Real         | a fits.totbb.net - Moro               | Carters - const all                                                              | โอนไปใช้ FTTx 💌                                                                                                | ew - Windo | F. ftts - Notepad |      | W unktied10 | - Paint        | DI C              |

32. ใส่หมายเหตุ ให้ครบแล้วคลิ๊ก create

| TOT<br>FTTxSM            | เปิดให้บริการ ฯ หลังการชาย ฯ โครงข่ายODN ฯ รายงาน • | My Account (chanathe) -                           |
|--------------------------|-----------------------------------------------------|---------------------------------------------------|
| 210700                   |                                                     |                                                   |
| 14000                    | SUPV                                                |                                                   |
| Мар                      |                                                     |                                                   |
|                          | การตัดต่อสาย                                        | ×                                                 |
|                          | Fields with • are required.                         |                                                   |
|                          | ข้อมูลทั่วไป                                        |                                                   |
| Google                   | des susset in                                       | Itxhome                                           |
|                          | มระเภทการตดSelect 💌                                 |                                                   |
|                          | สาเหตุ -                                            | 07 / 17                                           |
|                          | житакия <b>-</b>                                    | <b>การ</b> (ค่าลากสาย+ค่าประกันอุปกรณ์+ค่าใช้จ่าย |
| บริการเสริม อุปกรณ์เสริม |                                                     | าร งาน NMS การเชื่อมต่ออุปกรณ์                    |
|                          | Create   Cancel                                     | O เพิ่มการคัดค่อสาย บก                            |
| ประเภทการ                |                                                     | สร้างโดย                                          |

ดูบริการเสริมต่างๆ

33. คลิ๊กบริการเสริม

34. ดูสถานะเปิดใช้บริการ

| rders-view - Window      | s Internet Explorer             |                           |                      |                                                                         |                       |                        |                    |              |
|--------------------------|---------------------------------|---------------------------|----------------------|-------------------------------------------------------------------------|-----------------------|------------------------|--------------------|--------------|
| 💽 🗢 💌 http://ftt>        | .totbb.net/index.php?r=Orders/v | iew8id=120940             |                      |                                                                         |                       | 🖌 🍫 🗙 🕨 Bing           |                    |              |
| i<br>Edit View Favorites | ; Tools Help                    |                           |                      |                                                                         |                       |                        |                    |              |
| -avorites 🛛 🕶 orders-v   | iew                             |                           |                      |                                                                         |                       |                        |                    |              |
|                          | TOF<br>FTTxSM                   | L                         | ปิดให้บริการ 🗸 หลังก | าารขาย 👻 โครงข่าย                                                       | IODN - รายงาน -       | My Account (chana      | athe) <del>▼</del> |              |
| พิกัด                    | Мар                             |                           |                      | อุปกรณ์ปลายทาง                                                          | (CPE) รุ่น ยี่ห้อ     |                        |                    |              |
|                          |                                 |                           |                      | Username                                                                | 2511j00               | 36@fttxhome            |                    |              |
|                          |                                 |                           |                      | Password                                                                | *******               | *                      |                    |              |
|                          |                                 |                           |                      | Rack-Shelf-Slot-P                                                       | ON / ONT ID ใม่พบ P   | ON Card / ไม่พบข้อมูล  |                    |              |
|                          | Google Map data @2014 Google    |                           |                      | ค่าติดตั้ง                                                              | ชำระเงิน              | ແລ້ວ                   |                    |              |
|                          |                                 |                           |                      | <b>ศานวณต้นทุน ยังไม่ประมาณการ</b> (ค่าลากสาย+ค่าประกันอุปกรณ์+ค่าใช้จ่ |                       |                        |                    |              |
|                          |                                 |                           |                      |                                                                         |                       |                        |                    |              |
| การชำระค่าติดตั้ง        | บริการเสริม อุปกรณ์เสริม        | ม ประวัติการเปลี่ยนบริการ | การตัดต่อสาย  ยกเลิก | n(ส่ง NMS) รายชื่อผู้                                                   | ม์ติดต่อ งานสำรวจประ: | มาณการ งาน NMS         | การเชื่อมต่ออุปก   | ารณ์         |
|                          | VAS                             |                           |                      |                                                                         |                       |                        | 🖸 ເพີ່ມາ           | ปริการเสริม  |
|                          |                                 |                           |                      |                                                                         |                       | [                      | Displaying 1-2 o   | f 2 results. |
| บริการเสริม              | หมายเลขวงจร/3G                  | จำนวน (ชิ้น)              | ราคา (ชั้น)          | สถานะติดตั้งบริการ<br>เสริม                                             | สร้างโดย              | วันที่แก้ไข            |                    |              |
| ×                        |                                 |                           |                      | M                                                                       |                       |                        |                    |              |
| IP-PHONE                 | 021507768                       | 1                         | D                    | ปิดงานเรียบร้อย                                                         | impman                | 2014-09-16<br>11:08:28 | Q                  | 2 *          |
| IP-PHONE                 | 021598052                       | 1                         | D                    | ปิดงานเรียบร้อย                                                         | impman                | 2014-09-16<br>11:08:28 | Q                  | 2 *          |